## Discoverer Stored Accounting Workbook GSA Motor Pool tab

1. Background: The new Oracle version of the GSA Motor Pool Interface (GI) has been promoted to Production and fully implemented by the Central Finance Branch (CFB). The GI maintains Stored Accounting information that is linked to the leased vehicle's Tag Number. This Stored Accounting (ACCS) data is located in the GSA\_Tag\_Control and GSA\_Tag\_Detail tables. The GSA\_Tag\_Control includes the Tag Number and Point of Contact information along with the Active Status code. The GSA\_Tag\_Detail includes the ACCS information and the Prorating Percentage data.

2. Purpose: The GSA Motor Pool tab in the Stored Accounting workbook was developed to provide easy access to the information stored in the two GSA\_Tag tables. It is envisioned this tool will provide the Line Office (LO)/Staff Office (SO)/Financial Management Center (FMC) user communities the necessary visibility of the Stored Accounting information linked to their vehicle's tag number. This should help them to manage the distribution of the cost associated with their GSA leased vehicles. The Discoverer workbook provides the ability to query by LO, SO, and/or FMC.

3. Steps to open and use the Stored Accounting Workbook - GSA Motor Pool tab:

Step 1 – Opening the Workbook:

A. Click the Open an existing workbook icon <sup>[2]</sup>.

| 🖆 Workbook Wizard, Step 1 of 10: Create/Open Workbook 🛛 🔀                                                                                                    |
|----------------------------------------------------------------------------------------------------|
| What do you want to do?         Image: Construction of the experiment of the experiment of the expe |
| Cancel     Help     Options     < Back     Next >     Einish                                                                                                    |

B. Click the Database icon **Database**...

| 🗿 Workbook Wizard, Step 1 of 10: Create/Open Workbook                                                                                                    | × |
|----------------------------------------------------------------------------------------------------|---|
| This wizard helps you open an existing workbook or create a new one so that you can quickly retrieve information from the database.                                       |   |
| What do you want to do?         Preate a new workbook         Pen an existing workbook         Where is the workbook you want to open?         Patabase         Scheduled |   |
| Cancel Help Options < Back Next > Einish                                                                                                    | Ď |

C. Select (Click/Highlight) the CAMSADM.Stored-Accounting workbook and click the Open button \_\_\_\_\_\_.

| 🚳 Open Workbook from Database                             | ×          |
|-----------------------------------------------------------|------------|
| Choose a workbook to open:                                |            |
| CAMSADM.NOA117                                            |            |
| CAMSADM.NOA118-Detail                                     |            |
| CAMSADM.PPBES-Maintenance                                 |            |
| CAMSADM.PPBES-Reporting                                   |            |
| CAMSADM.Reference-Data                                    |            |
| CAMSADM.Stored-Accounting                                 |            |
| CAMSADM.Transaction-Activity                              |            |
|                                                           |            |
| Description                                               | 1          |
| 19-MAY-2006 - Added GSA Motor Pool worksheet.             |            |
| 07-SEP-2005 - Workbook to report on stored accounting for |            |
|                                                           | <b>'</b> ] |
| Help Open Cancel                                          | )          |

Step 2 – Edit Parameter Values:

A. The Edit Parameter Values screen will open for the CPCS Cardholder tab. Click the Cancel button Cancel then click the GSA Motor Pool tab

| 🕙 http://jupiter.rdc.noaa.gov:7778 - Oracle9iAS Discoverer - [CAMSADM.Stored-Accounting] - Microsoft In 🔳 🗖 🗙                                                                                                    |
|----------------------------------------------------------------------------------------------------|
| <u>F</u> ile <u>E</u> dit <u>S</u> heet <u>T</u> ools <u>G</u> raph <u>H</u> elp                                                                                                    |
| 🖗 🍕 🖉 🤌 L 🖬 🎟 🖬 🖆 L 🗐 L 🖬 L 🗑 L 🦑 🦑 🦓 L 👰                                                                                                    |
| Edit Parameter Values                                                                                                    |
| Please select values for the following parameters. To change these values later,<br>select Edit Parameter Values from the Sheet menu.<br>Fiscal Year 2006<br>Bureau Code 14<br>Org1 Code %'<br>Org2 Code %'<br>Description<br>Fiscal Year |
| (Help) (Cancel)                                                                                                    |
|                                                                                                    |
| CPCS Cardholder CPCS Line Office ESPS ERecurring AP INFC Labor GSA Motor Pool                                                                                                    |

| 🙆 http://jupiter.rdc.noaa.gov:7778 - Or | acle9iAS Discoverer - [CAMSADM.Sto                                                                                                    | red-Accounting] - Microsoft In 💶 🗖 🗙               |
|-----------------------------------------|----------------------------------------------------------------------------------------------------|----------------------------------------------------|
| <u>File Edit Sheet Tools Graph Help</u> |                                                                                                    |                                                    |
|                                         |                                                                                                    | % @ 7 . 2 .                                        |
| 🖆 Edit Parameter Value                  | 5                                                                                                    |                                                    |
| Page Items:                             | Please select values for the following para<br>select Edit Parameter Values from the She<br>Bureau Code<br>Org1 Code (%) <sup>1</sup> %'<br>Org2 Code (%) <sup>1</sup> %' | meters. To change these values later,<br>eet menu. |
| Help                                    | Description<br>Specify one or more Bureau Codes for w                                                                                                    | hich to select data.                               |
|                                         |                                                                                                    | (25 Rows per Page)                                 |
| CPCS Cardholder CPCS Line Offi          | ce 🗆 ESPS 🖾 Recurring AP                                                                                                    | III NFC Labor III GSA Motor Pool                   |

B. The Edit Parameter Values screen will open for the GSA Motor Pool tab.

C. You can type in the Bureau Code and/or Org1 Code and/or Org 2 Code or you can select each one from a List of Values (LOV) by clicking the LOV button select each field.

**Note:** If you select an item from the LOV don't forget to remove the % (wildcard) or you will receive all data.

| Select Values                                                                                                    | X                                                                                                  |
|----------------------------------------------------------------------------------------------------|----------------------------------------------------------------------------------------------------|
| This dialog allows you to select m<br>all values, empty the text field and<br>displayed in groups of 100.<br>Search by: Contains<br>Search for:<br>Case-sensitive | nultiple values from a list. To see a list of<br>click the Go button. The values are<br><u>G</u> o |
| Displayed values:                                                                                                    | Selected values:                                                                                   |
| 01                                                                                                    | %                                                                                                  |
| ○ 06                                                                                                    |                                                                                                    |
| ○ 08                                                                                                    |                                                                                                    |
| • 10                                                                                                    | >>>                                                                                                |
| • 20<br>• 20                                                                                                    |                                                                                                    |
| • 30<br>• 40                                                                                                    |                                                                                                    |
| <b>a</b> 43                                                                                                    | 88                                                                                                 |
| <ul> <li>50</li> </ul>                                                                                                    |                                                                                                    |
|                                                                                                    |                                                                                                    |
| Previous 1 - 9 Next                                                                                                    |                                                                                                    |
| Help                                                                                                    | OK Cancel                                                                                          |

## D. Execute the query clicking the OK button

| 🕘 Edit Parameter Value                                                                                                    | 25                                                                                                    | × |
|----------------------------------------------------------------------------------------------------|----------------------------------------------------------------------------------------------------|---|
|                                                                                                    | Please select values for the following parameters. To change these values later, select Edit Parameter Values from the Sheet menu. |   |
| Dr gar<br>vicinity<br>vicinity | Org1 Code (%) [20'                                                                                                    |   |
|                                                                                                    | Description<br>Specify the Org1 Code for which to select data. Two positions must be entered<br>(e.g., 01). Wildcards permitted.   |   |
| Helb                                                                                                    | OK Cancel                                                                                                    | ) |

0K

## Step 3 – View query results

|          | ittp://jupiter                                                                            | .rdc.n                                                        | oaa.gov:7778 - Oracle9iAS Discov                                                       | erer - [CAMSADM.Stor                                                                                          | red-Accounting] - Microsoft In                                                    |                                                               |
|----------|-------------------------------------------------------------------------------------------|---------------------------------------------------------------|----------------------------------------------------------------------------------------|----------------------------------------------------------------------------------------------------|-----------------------------------------------------------------------------------|---------------------------------------------------------------|
| <u> </u> | e <u>E</u> dit <u>S</u> hee                                                               | et <u>T</u> oo                                                | ls <u>G</u> raph <u>H</u> elp                                                          |                                                                                                    |                                                                                   |                                                               |
|          | 🔉 🍕 🤌                                                                                     | ٩                                                             | i 📉 📼 📰 🖄 🛅 i 🧐                                                                        | r 📶 r 👿 ∑                                                                                                    | % 🖉 🍞 🛛 👰 )                                                                       |                                                               |
|          |                                                                                           |                                                               |                                                                                        |                                                                                                    |                                                                                   |                                                               |
|          | Warkhaaka, Starad Assounting - Warkahaata, CDI Mater Deal - Data Evenutaria, 17, 1110, 09 |                                                               |                                                                                        |                                                                                                    |                                                                                   |                                                               |
|          | Parameters:                                                                               | Burea                                                         | u Code (GSA Tag) : '14' , Org1 Code ((                                                 | 3SA) : '20' , Org2 Code (                                                                                     | GSA): '%'                                                                         |                                                               |
|          |                                                                                           |                                                               | Pa                                                                                     | age 1 of 42                                                                                                   |                                                                                   |                                                               |
|          |                                                                                           |                                                               |                                                                                        |                                                                                                    |                                                                                   |                                                               |
| L        |                                                                                           |                                                               |                                                                                        |                                                                                                    |                                                                                   |                                                               |
| F        | 'age Items: 🛛 E                                                                           | Bureau Co                                                     | ode: 14 👻                                                                              |                                                                                                    |                                                                                   |                                                               |
| ll r     |                                                                                           |                                                               |                                                                                        |                                                                                                    |                                                                                   |                                                               |
|          | Тал                                                                                       | Lino                                                          |                                                                                        |                                                                                                    |                                                                                   |                                                               |
|          | I du                                                                                      |                                                               |                                                                                        |                                                                                                    |                                                                                   |                                                               |
|          | Number                                                                                    | Office                                                        | Contact Name                                                                           | Contact Phone                                                                                                 | Email Address                                                                     |                                                               |
|          | Number                                                                                    | Office                                                        | Contact Name                                                                           | Contact Phone                                                                                                 | Email Address                                                                     | 20-2                                                          |
|          | Number<br>G10-0935D                                                                       | Office<br>NWS                                                 | Contact Name NULL RAULA BOLLINE                                                        | NULL                                                                                                    | Email Address                                                                     | 20-2                                                          |
|          | Number<br>G10-0935D<br>G10-0953D<br>G10-10955                                             | Office<br>NWS<br>NWS                                          | Contact Name NULL PAULA BOLLINE BOB GREEN                                              | Contact Phone NULL 256-890-8503X221 703-881-1254 Evt                                                          | Email Address NULL PAULA.BOLLINE@NOAA.GOV Rob Green@popag.gov                     | 20-2<br>20-2<br>20-0                                          |
|          | Number<br>G10-0935D<br>G10-0953D<br>G10-10966<br>G10-12402                                | Office<br>NWS<br>NWS<br>NWS                                   | Contact Name NULL PAULA BOLLINE BOB GREEN MICHAEL LAUDERDALESAN DIEGO                  | Contact Phone           NULL           256-890-8503X221           703 661-1254 Ext           958 875 9700 Ext | Email Address NULL PAULA.BOLLINE@NOAA.GOV Bob.Green@noaa.gov NULL                 | 20-2<br>20-2<br>20-0                                          |
|          | Number<br>G10-0935D<br>G10-0953D<br>G10-10966<br>G10-12402<br>C10-12757                   | Office<br>NWS<br>NWS<br>NWS<br>NWS                            | Contact Name NULL PAULA BOLLINE BOB GREEN MICHAEL LAUDERDALESAN DIEGO                  | Contact Phone           NULL           256-890-8503X221           703 661-1254 Ext           858 675-8700 Ext | Email Address NULL PAULA.BOLLINE@NOAA.GOV Bob.Green@noaa.gov NULL NULL            | 20-2<br>20-2<br>20-0<br>20-4                                  |
|          | Number<br>G10-0935D<br>G10-0953D<br>G10-10966<br>G10-12402<br>G10-12757                   | Office<br>NWS<br>NWS<br>NWS<br>NWS<br>NWS                     | Contact Name NULL PAULA BOLLINE BOB GREEN MICHAEL LAUDERDALESAN DIEGO HANFORD CA NWS   | Contact Phone<br>NULL<br>256-890-8503X221<br>703 661-1254 Ext<br>858 675-8700 Ext<br>NULL                     | Email Address NULL PAULA.BOLLINE@NOAA.GOV Bob.Green@noaa.gov NULL NULL            | 20-2<br>20-2<br>20-0<br>20-4<br>20-4                          |
| (        | Number<br>G10-0935D<br>G10-0953D<br>G10-10966<br>G10-12402<br>G10-12757                   | Office<br>NWS<br>NWS<br>NWS<br>NWS<br>NWS<br>NWS<br>e 1 of 4: | Contact Name NULL PAULA BOLLINE BOB GREEN MICHAEL LAUDERDALESAN DIEGO HANFORD CA NWS   | Contact Phone<br>NULL<br>256-890-8503X221<br>703 661-1254 Ext<br>858 675-8700 Ext<br>NULL                     | Email Address NULL PAULA.BOLLINE@NOAA.GOV Bob.Green@noaa.gov NULL NULL (25 Rows ) | 20-2<br>20-2<br>20-0<br>20-4<br>20-4<br>><br>per Page )       |
| (        | Number<br>G10-0935D<br>G10-0953D<br>G10-10966<br>G10-12402<br>G10-12757                   | Office<br>NWS<br>NWS<br>NWS<br>NWS<br>NWS<br>e 1 of 4         | Contact Name NULL PAULA BOLLINE BOB GREEN MICHAEL LAUDERDALESAN DIEGO HANFORD CA NWS 2 | Contact Phone NULL 256-890-8503X221 703 661-1254 Ext 858 675-8700 Ext NUI 1                                   | Email Address NULL PAULA.BOLLINE@NOAA.GOV Bob.Green@noaa.gov NULL NULL 25 Rows p  | 20-2<br>20-2<br>20-0<br>20-4<br>20-4<br>20-4<br>><br>Der Page |

Step 4 – Export query results to MS Excel spreadsheet.

- A. Click File/Export.
- B. Step through Export wizard.

**Note:** You may find that it is better to Export to a Common Separated Variable (CSV) file since the Excel Export formatting can be unusual and difficult to deal with.

Step 5 – Re-query using new parameters.

- A. Click the Refresher icon *s* on the Toolbar.
- B. Enter new parameters and click the OK button .